ACH Pass Through allows the business to take an ACH file, created in another system, and use Business Banking as a passthrough system to get that file to your financial institution.

ACH Pass Through access is granted to the business based on the experience selected in Admin Platform. Business admins control access for business users via a dedicated entitlement for ACH pass through.

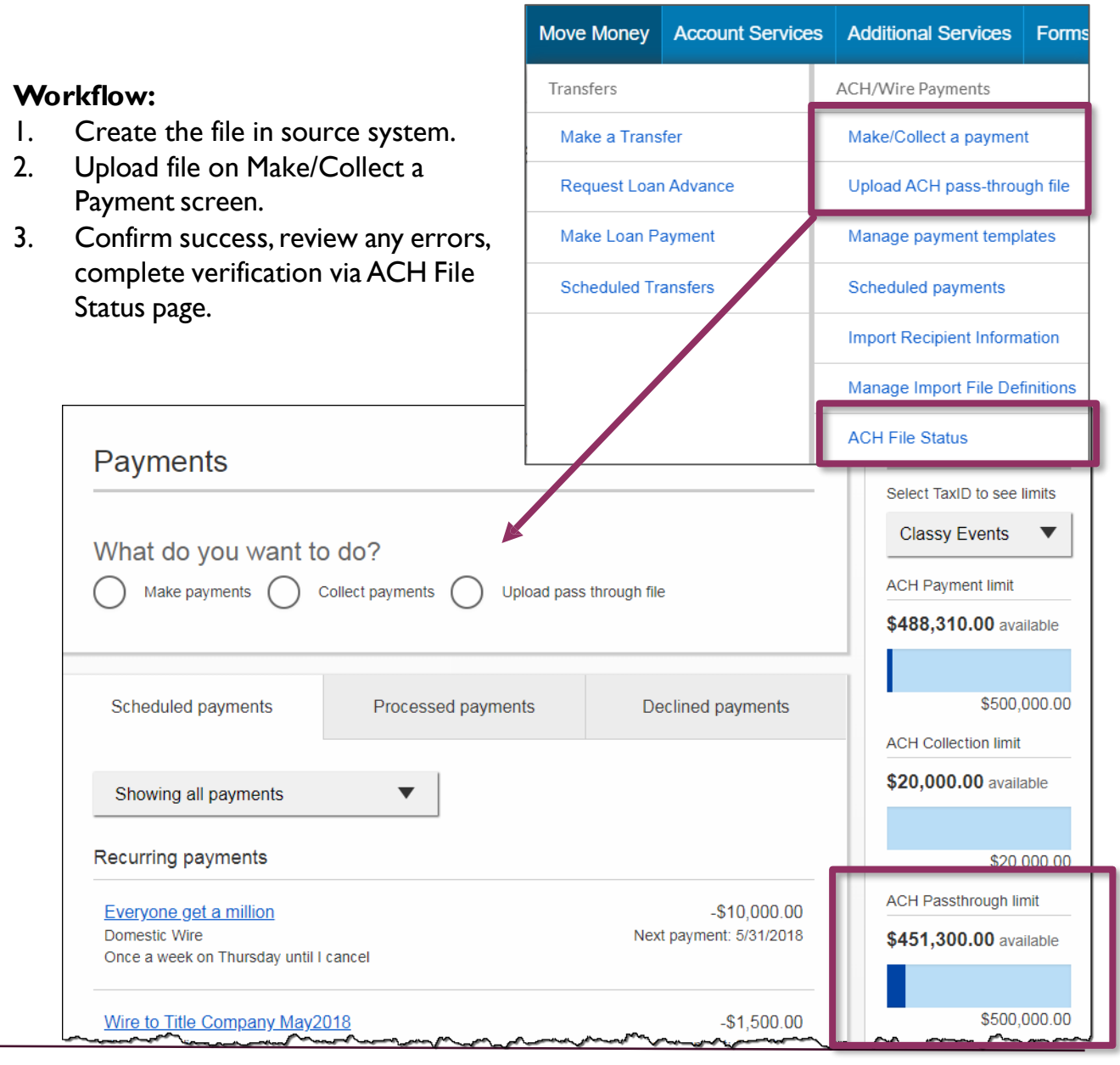

1

ACH-Pass-through-Guide 11 2024

## Upload the File

3.

- I. Select Upload pass through file.
- 2. Select the **funding account**.
  - Options here are based on FI setup and user entitlements.
  - Click **Browse** to locate and select the desired file.
    - Must be a file with .ach as the extension.
    - File can be up to 25 MB with up to 200,000 records (including addenda records).
- 4. If the file is **not balanced**, check the box.
  - FI can suppress this globally.
  - If unbalanced, the FI must create the offsetting transaction.
- 5. Select **Upload**. Note: The system does not prevent same file getting uploaded twice.
- 6. Visit the **ACH File Status** screen. *This is not optional.* The business may need to complete additional steps on this screen before the file is processed.

| Payments                                                    |                                                                                                    |  |  |
|-------------------------------------------------------------|----------------------------------------------------------------------------------------------------|--|--|
| What do you want to do?                                     | d pass through file                                                                                                    |  |  |
| How do you want to pay?                                     |                                                                                                    |  |  |
| Select Select an ACH pass-through file <sup>1</sup>         | *                                                                                                    |  |  |
| 3 Browse No file selected.<br>4 This is an unbalanced file. | <b>Important:</b> The message confirms the file<br>was uploaded even if there are errors. The<br>business <u>must go to the ACH File Status</u><br>screen to confirm the upload. |  |  |
| Upload 5<br>Payments                                        | 6                                                                                                    |  |  |

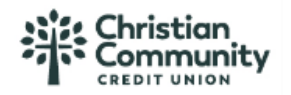

## ACH File Status page

After uploading the file, the business should visit the ACH File Status page, where files remain for 10 calendar days.

Actions here:

- Confirm file successfully uploaded, as indicated by "Completed" status.
- Complete verification if needed. File stays in a "Processing" status until this is done.
- Review errors for any "Rejected" files. Select the filename to open the details window, which lists all errors identified. The business should correct the errors in the source location (file not editable in Business Banking) and re-upload the file.

| A | ACH File Status     |                                                      |                              |          |                                  |  |  |  |
|---|---------------------|------------------------------------------------------|------------------------------|----------|----------------------------------|--|--|--|
|   |                     | ACH file statuses are available for the last 10 days |                              |          |                                  |  |  |  |
|   | File Name File Type |                                                      | Date Uploaded $\ \downarrow$ | Conf #   | Status                           |  |  |  |
|   | ACH PT File #1. ach | Nacha                                                | 02/20/2023, 4:59:40 PM       | JOPPV7VH | Processing                       |  |  |  |
|   | ACH PT File #2.ach  | Nacha                                                | 02/20/2023, 4:54:44 PM       | 39MZZN5X | Completed                        |  |  |  |
|   | ACH PT File #3.ach  | Nacha                                                | 02/18/2023, 1:14:39 AM       | CHVMPW0X | Rejected                         |  |  |  |
|   |                     |                                                      |                              |          | Rows per page: 10 	 1−3 of 3 < > |  |  |  |

## Why would a file be rejected?

The file is rejected if it exceeded limits, if the file is not in proper NACHA format, if the ACH Company ID in the file is not entitled to the business, and many other reasons.

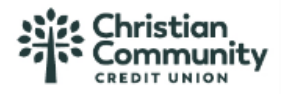

**Similarities** of ACH files created within Business Banking and the ACH Pass Through functionality:

- Access granted on the account level
- Limits set in Business Banking are checked
- Same cutoff time and processing time
- Same day ACH supported
- Business must approve both if dual control is required
- **FI must approve** both in Admin Platform

**Differences** between ACH files generated within Business Banking and the ACH Pass Through functionality:

| ACH Generated in BB                                                                                    | ACH Pass Through                                                              |
|----------------------------------------------------------------------------------------------------|-------------------------------------------------------------------------------|
| Created inside Business Banking                                                                        | Created in another system                                                     |
| Business Banking puts the data into a NACHA formatted file                                             | File must already be in NACHA<br>format                                       |
| Effective date can be up to one year in the future                                                     | Effective date can be between 2 to 10 business days in the future (set by FI) |
| SEC codes allowed (must be enabled<br>for the business and user):<br>PPD, CCD, ARC, WEB, TEL, POP, BOC | Any SEC code allowed (even if not enabled for the business or user)           |
| File is always balanced; your FI does<br>not have to create the offsetting<br>transaction              |                                                                               |
|                                                                                                    | Prefunding not available                                                      |

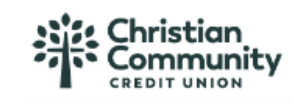

- When uploading Pass Through ACH files, our new Cash Management system requires users to select their funding (offsetting) account from a dropdown menu.
  - This is used to validate that the information present in the raw ACH file, matches what is selected in the dropdown menu.
- The new Cash Management platform shows/uses an extra security digit at the end of each account number.
  - This full account number, including the check digit must be used in the raw ACH file to pass validation.
  - The full account number, including this digit can be found in Cash Management. Go to your My Accounts page, choose the account, select Account Details to expand your options. Use the ACH number listed as the full account number (11 digits).

| My Accounts                         | Move Money Additional Service  | es Online Statements | Account History                           |
|-------------------------------------|--------------------------------|----------------------|-------------------------------------------|
|                                     | Assounts                       | =                    | Christian Community Credit Union 🔻        |
|                                     | Accounts                       | Transfer             | BUSINESS INTEREST CHE 0002 🔻              |
|                                     | DEPOSIT ACCOUNTS               | \$19.74              |                                           |
|                                     | BUSINESS INTEREST CHE          | 0002 Quick peek      | Account Details 🗸                         |
|                                     | Available                      | \$0.00               |                                           |
|                                     | Current                        | \$0.00               | Transfer                                  |
|                                     | CLASSIC CHECKING 0001          | Quick peek           |                                           |
|                                     | Available                      | \$5.00               |                                           |
| BUSINE<br>Accoun                    | SS INTEREST CHE<br>t Details ∨ | . 0002 🔻             | Available <b>\$0.00</b><br>Current \$0.00 |
| Type<br>Numbe<br><mark>ACH n</mark> | er<br>umber                    |                      | BUSINESS INTEREST CHECKING<br>0002<br>0   |
| YTD in                              | iterest                        |                      | \$0.00                                    |
| 2023 ir                             | nterest                        |                      | \$0.00                                    |
|                                     |                                |                      |                                           |

- If your ACH files are not currently using this format, you must update your account number in the software that generates your ACH files.
  - Your account number is listed <u>in each file</u> as the offsetting entry.